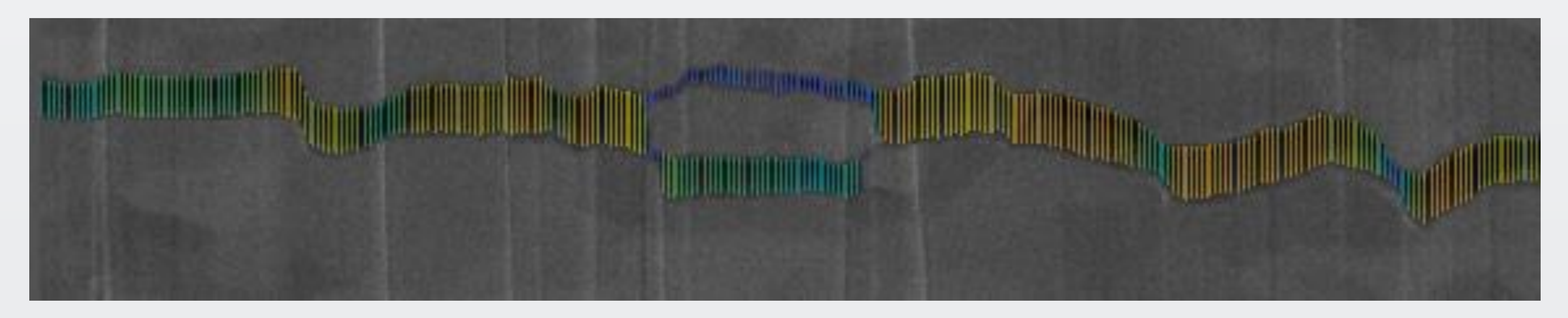

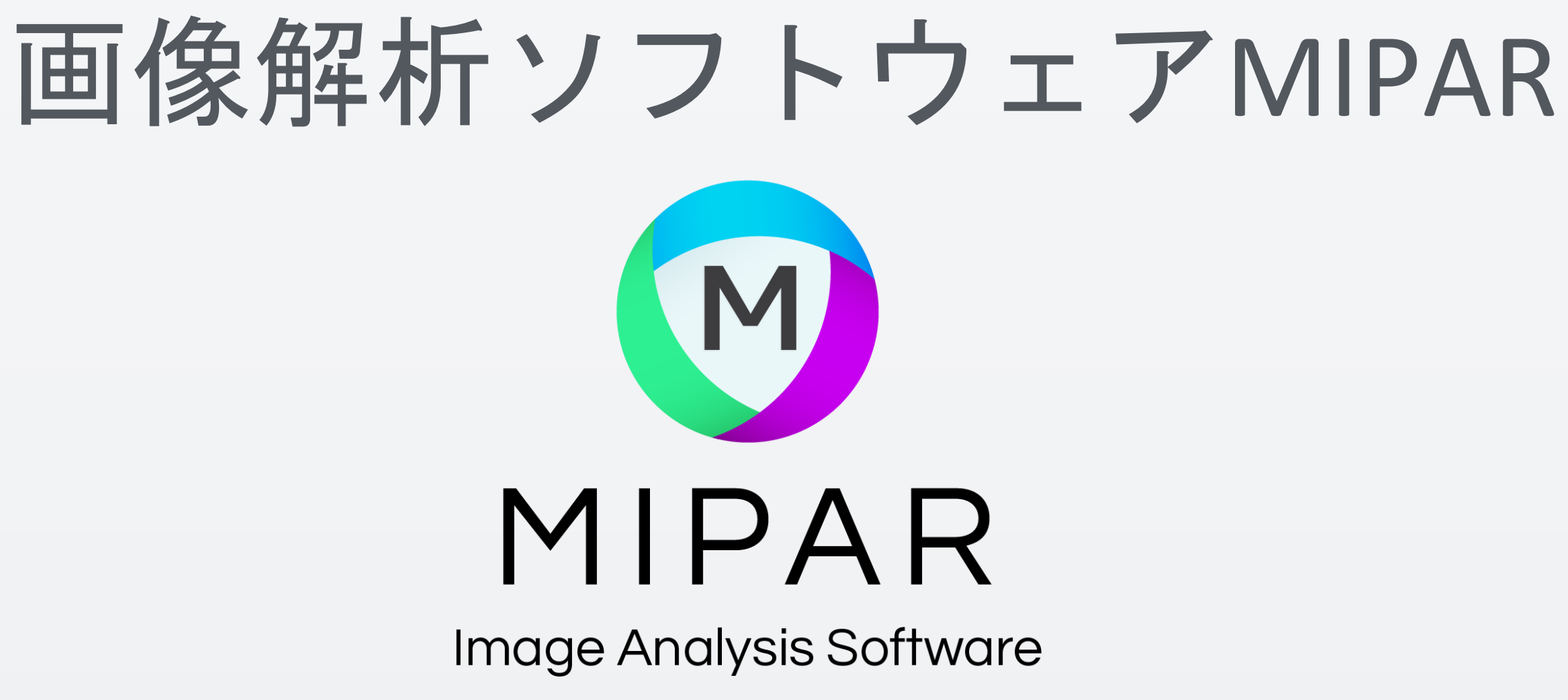

Simple. Uniquely Powerful.

### 下図のようにクラックを検出した後、その面積や最大内部直径 などは簡単に測定できますが、垂直方向または水平方向の高さ や幅はどのように測定したらよいでしょうか?

#### 今回対象とするクラック

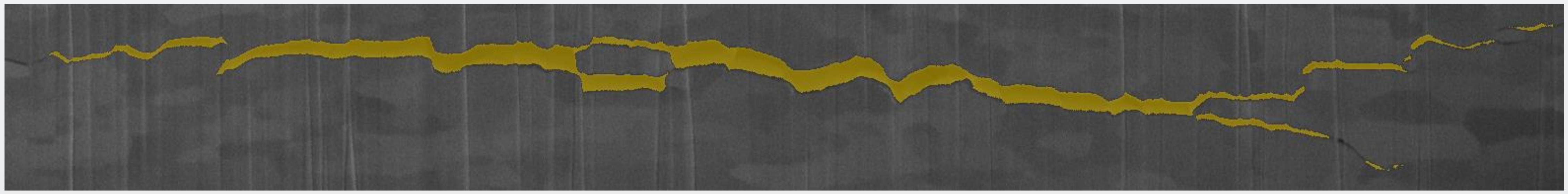

### 今回は、グリッド線を設定し測定する例をご案内いたします。

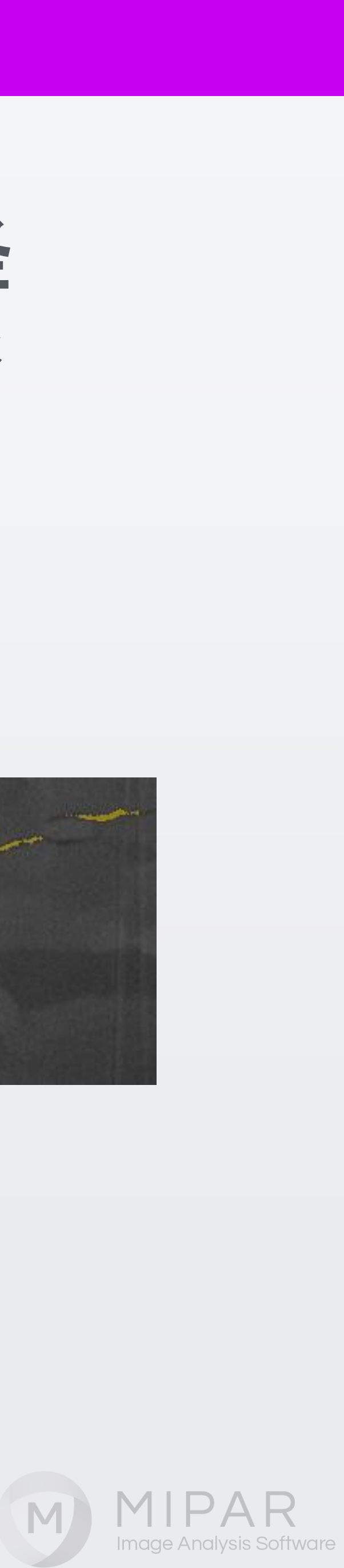

# 垂直のグリッド線を描画し、MIPARのMath > Intersectionメニューを 使って、クラックの部分と重なる部分のみを抽出します。 今回は1ピクセルおきにグリッド線を設定しました。

#### 垂直のグリッド線を画像全体に描画した状態

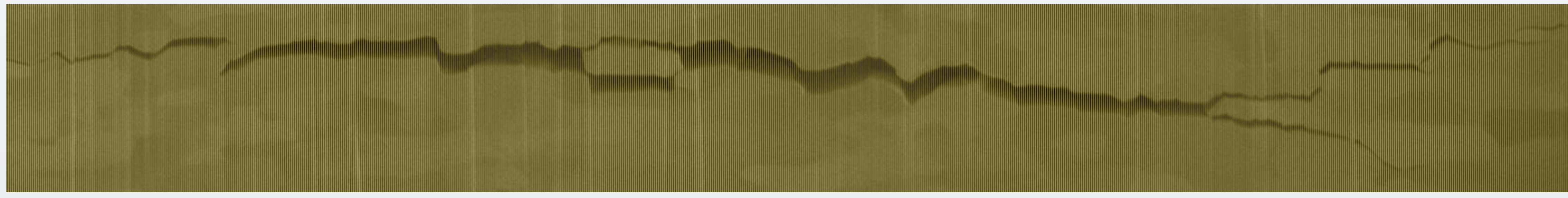

### クラックと重なる部分のみのグリッド線を抽出した状態

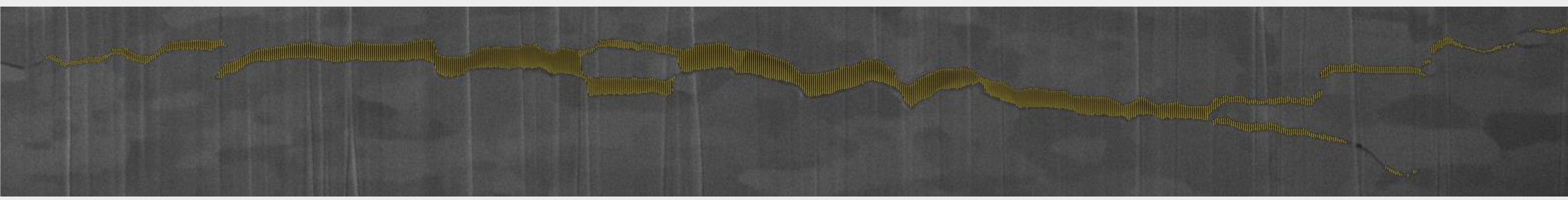

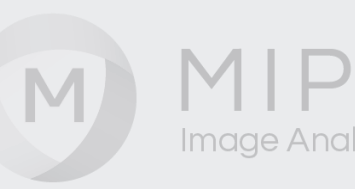

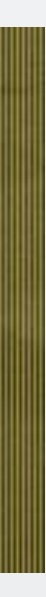

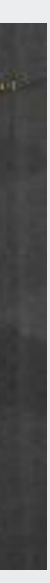

# XYの座標とクラックの高さ(グリッド線の長さ)を出力します。

#### 👩 Color by Measurements

Zoom = CTRL+D Pan = CTRL+F Preview = SHIFT HELP: Colors the separate features in the Current Image according to a set of feature measurements

| ?              |                  | Measureme      | ents                  |        | Show Scale   | Bar          |    |           | I          |
|----------------|------------------|----------------|-----------------------|--------|--------------|--------------|----|-----------|------------|
| Feature        | CentroidX (um)   | CentroidY (um) | Caliper Diameter (um) |        |              |              |    |           |            |
|                | 1 15.2352        | 16.6939        | 0.3242                | ~      |              |              |    |           |            |
| :              | 2 15.8835        | 16.3697        | 0.3242                |        |              |              |    |           |            |
| :              | 3 16.5318        | 16.3697        | 0.9725                |        |              |              |    |           |            |
| 4              | 4 17.1801        | 16.5318        | 1.2966                |        |              |              |    |           |            |
| !              | 5 17.8284        | 16.8560        | 1.2966                |        |              |              |    |           |            |
| (              | 6 18.4767        | 17.3422        | 0.9725                |        |              |              |    |           |            |
|                | 7 19.1250        | 17.6664        | 0.9725                |        |              |              |    |           |            |
| 1              | 8 19.7734        | 18.1526        | 1.2966                |        |              |              |    |           |            |
|                | 9 20.4217        | 18.6388        | 0.9725                |        |              |              |    |           |            |
| 1              | 0 21.0700        | 18.9630        | 0.9725                |        |              |              |    |           |            |
| 1'             | 1 21.7183        | 18.8009        | 0.3242                |        | Whenesething | and standing |    |           | Millionati |
| 1:             | 2 22.3666        | 18.4767        | 0.3242                |        |              |              |    |           |            |
| 1:             | 3 23.0149        | 18.3147        | 0.9725                |        |              | 1            |    | 1         |            |
| 14             | 4 23.6632        | 18.3147        | 0.9725                |        |              |              |    |           |            |
| 1              | 5 24.3115        | 18.3147        | 0.9725                |        |              |              |    |           |            |
| 1(             | 6 24.9598        | 18.1526        | 0.6483                |        |              |              |    |           |            |
| 1              | 7 25.6081        | 18.1526        | 0.6483                |        |              |              |    |           |            |
| 1              | 8 26.2564        | 17.9905        | 0.9725                |        |              |              |    |           |            |
| 1              | 9 26.9047        | 17.8284        | 0.6483                |        |              |              |    |           |            |
| 2              | 0 27.5530        | 17.6664        | 0.9725                |        |              |              |    |           |            |
| 2              | 1 28.2013        | 17.5043        | 1.2966                |        |              |              |    |           |            |
| 2              | 2 28.8496        | 17.1801        | 1.2966                |        |              |              |    |           |            |
| 2              | 3 29.4980        | 17.1801        | 1.2966                |        |              |              |    |           |            |
| 24             | 4 30.1463        | 17.3422        | 0.9725                |        |              |              |    |           |            |
| 2              | 5 30.7946        | 17.1801        | 1.2966                |        |              |              |    |           |            |
| 20             | 6 31.4429        | 17.1801        | 1.2966                |        |              |              |    |           |            |
| 2              | 7 32.0912        | 17.1801        | 1.2966                |        |              |              |    |           |            |
| 2              | 8 32.7395        | 17.0181        | 0.9725                |        |              |              |    |           |            |
| 29             | 9 33.3878        | 16.6939        | 0.9725                | $\sim$ |              |              |    |           |            |
|                | Converte Frencet |                | Show Highlighted F    | eature |              | sin          | ID | Unpreview | ,          |
| Load           | Senerate Export  | Table          | ✓ Show Feature IDs    | Ø      | प्           | <b>S</b>     | ID |           | Font       |
| 🔒 Print Report |                  |                | Show on Histogram     | 1      |              |              |    |           |            |

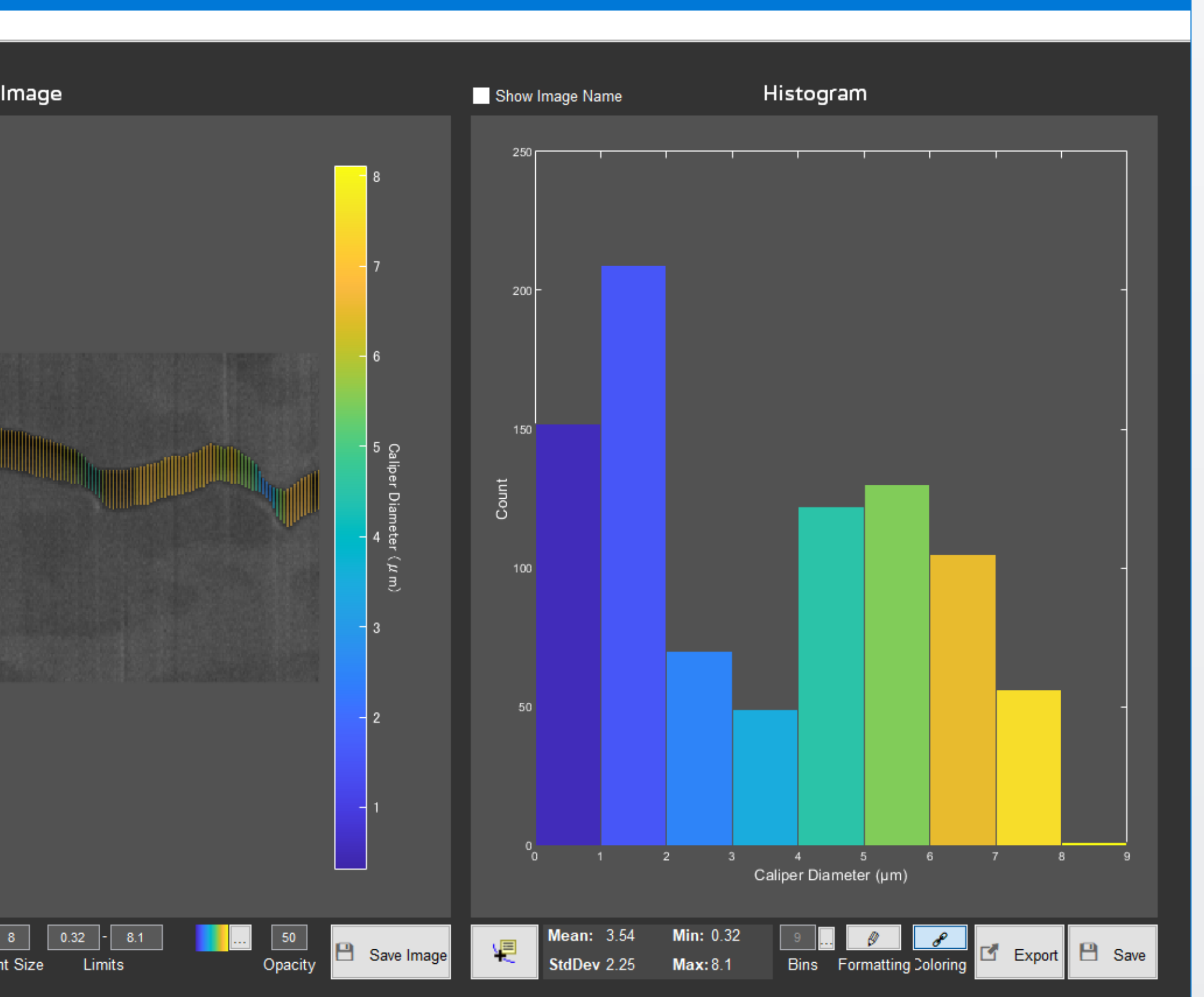

M

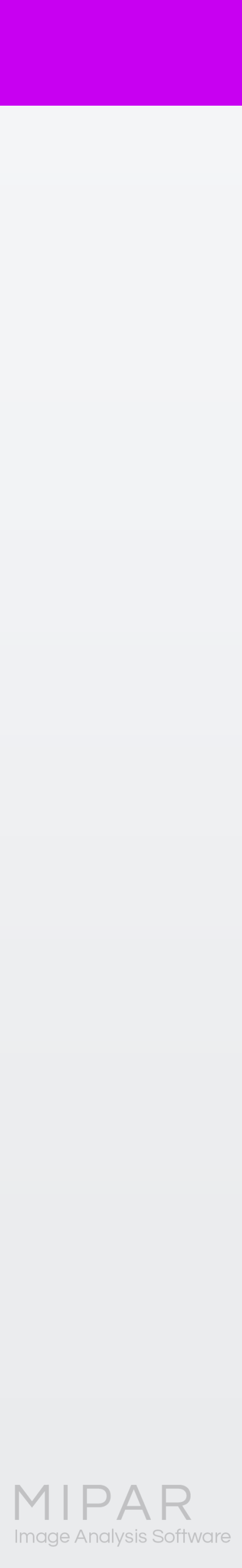

# クラック高さの解析例

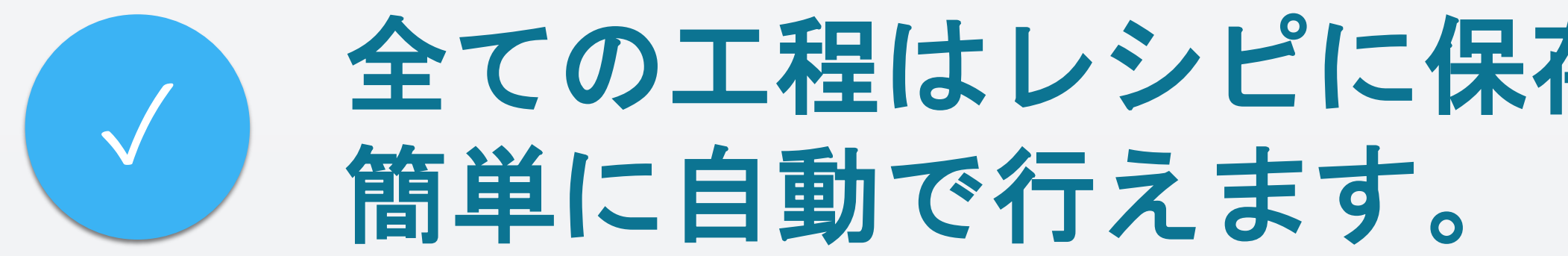

グリッド線の間隔は、 メニューから自由に 設定が可能です。

測定の分解能は、 画像の解像度に 依存します。

## 全ての工程はレシピに保存できますので、定量的な測定が

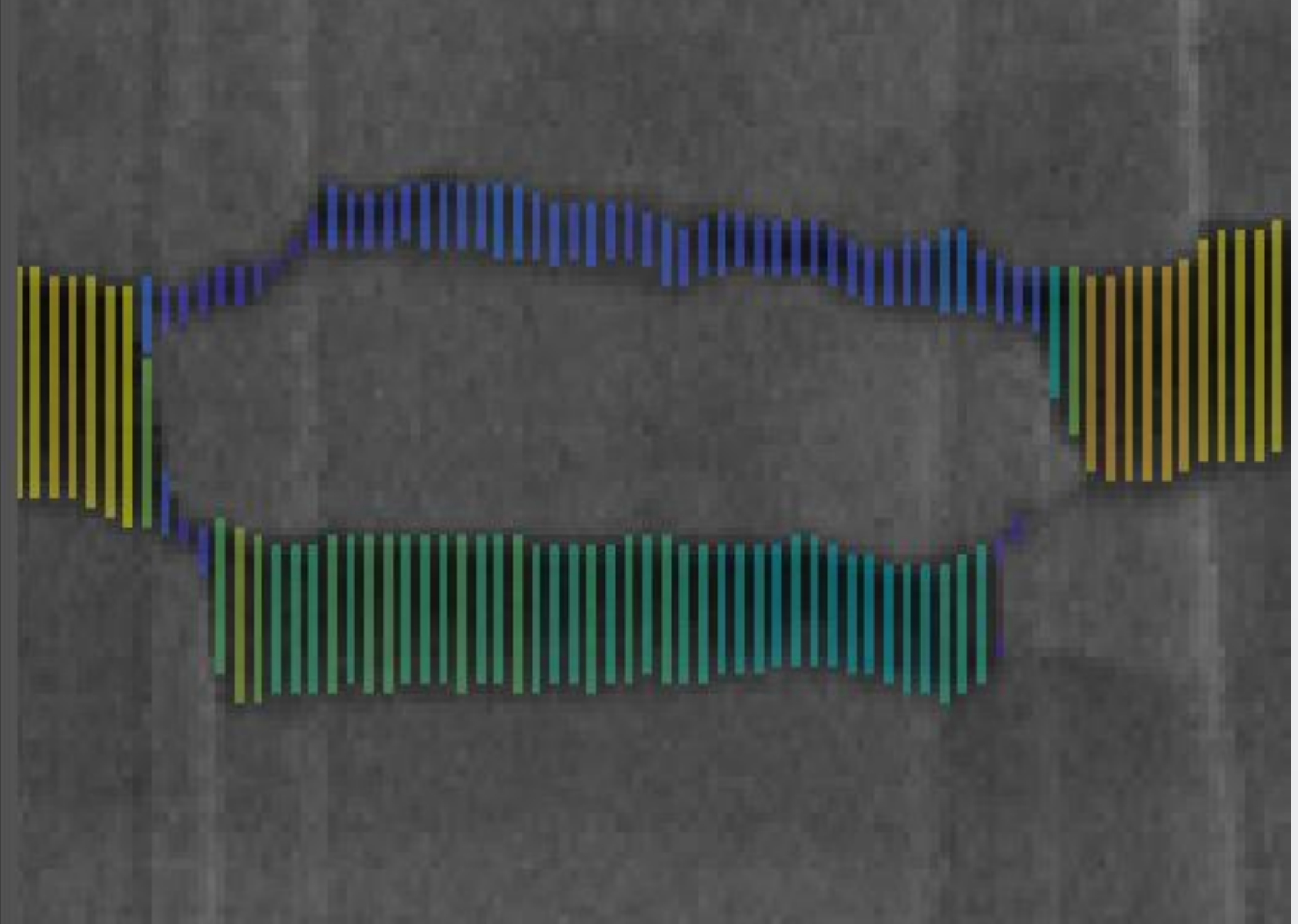

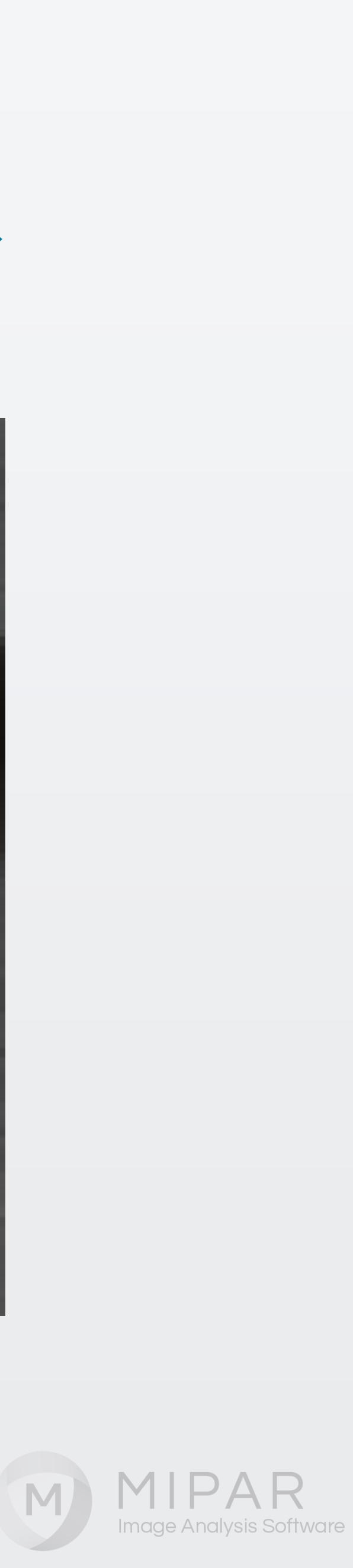

# ご覧頂き有難うございました

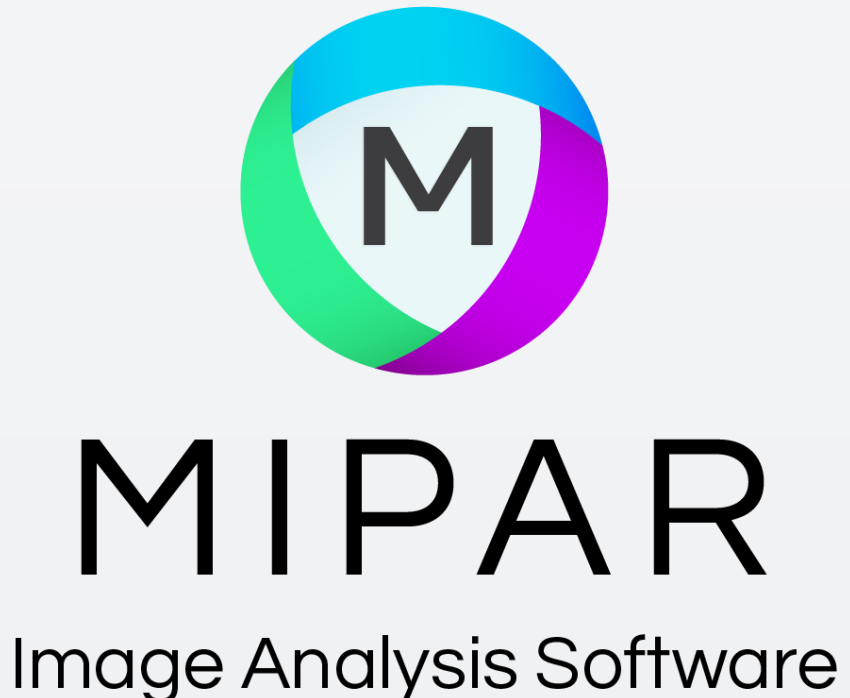

#### お問い合わせはこちらまで 米国MIPAR社 日本国内販売代理店 株式会社ライトストーン TEL: 03-3864-5211 Email: Sales@lightstone.co.jp

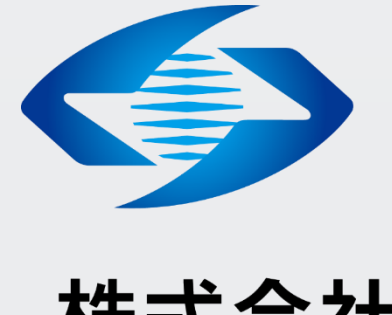

# LightStone® 株式会社ライトストーン

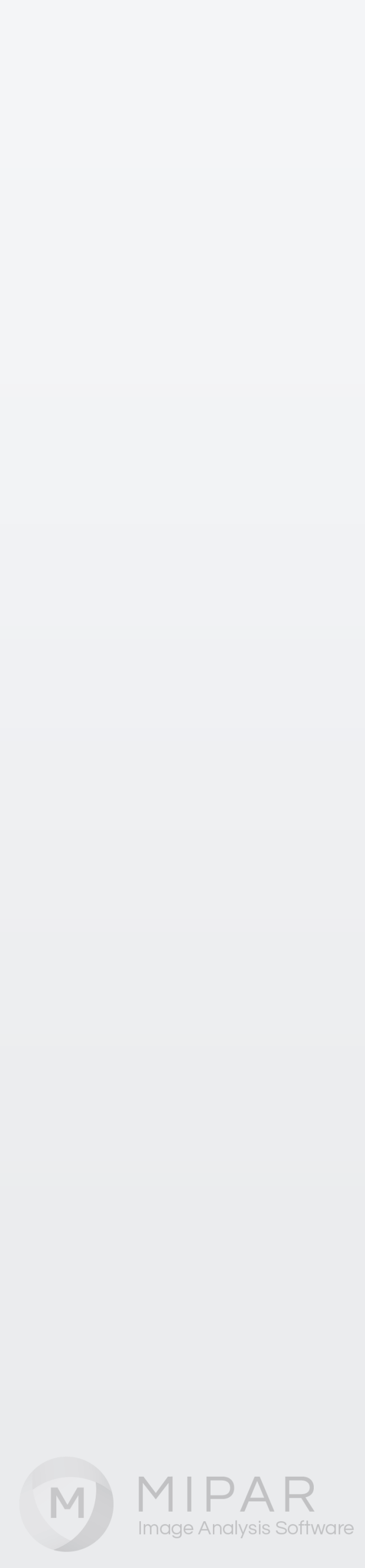